## How to Save and Insert Images on a CQI Story Board

This document is intended to help your team with saving and inserting images on your Continuous Quality Improvement (CQI) Story Board. The steps recommended in this document will ensure the images you insert in your Story Board are of high enough quality to render easily readable graphics even when resized.

## Step 1: Save your document as a PDF with the two steps below.

When you are working in your document, on the document menu click → File → Save As

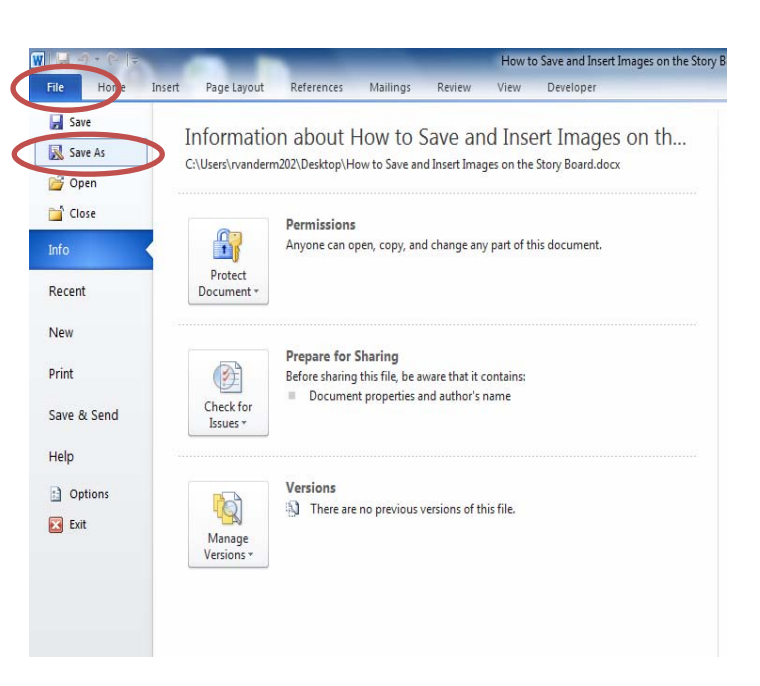

2. Then in the pop up box that appears click Save as type -> PDF (\*.pdf)

| Save in:      | Desktop                                                                                                    | • G 🕸 📂 🛄•                                    |      |          |
|---------------|----------------------------------------------------------------------------------------------------|-----------------------------------------------|------|----------|
| Recent Places | Libraries<br>System Folder                                                                                                    |                                               |      |          |
| Desktop       | Robin V. Retension<br>System Adobe PDF Files (* pdf)<br>Abobe PDF Files, optimized<br>Encapsulated PostScript (*<br>Comp. HTML 3.2 (* html,* htm)     | d (*,pdf)<br>eps)                             |      |          |
| Libraries     | System HTML 4.01 with CSS 1.0 (*<br>JPEG (* jog. * jpeg. * jpe)<br>JPEG2000 (* jpf.* jpx.* jp2.*<br>Networ Microsoft Word Document /<br>PDF/A (* odf) | '.html,".htm)<br>*j2k,".j2c,".jpc)<br>(".doc) |      |          |
| Computer      | 2014 C PNG (* png)<br>Abstrac PostScript (* ps)                                                                                                    |                                               |      |          |
| Network       | Tables in Excel Spreadsher<br>CQI Ac Text (Accessible) ("txt)<br>Text (Plain) ("txt)                                                                  | et (* xml)                                    | -    | Settings |
|               | File name: XMI 10 (* xml)                                                                                                    |                                               | Save |          |

3. Save the new PDF file with the name of your choice. If this is a subsequent version, you may want to label with the date or version number to keep your records organized.

## Step 2: Once your file is saved as a PDF, open the PDF version of the document and save the document as a .tiff file with the two steps helow

two steps below.

 Open the PDF file, once it is opened on the menu click File → Save As

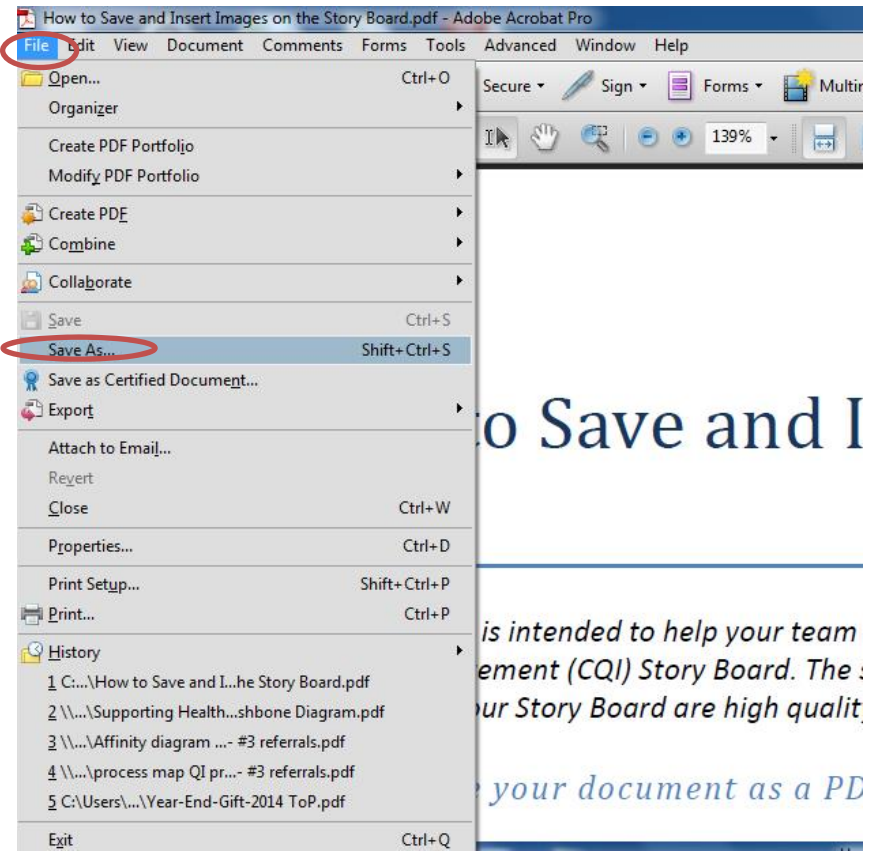

2. Then in the pop up box that appears click Save as type →TIFF(\*.tiff, .tif)

| Save in:      | Desktop                                                                                                    | - G 🖄 📂 🖽 -                                                             |      |          |
|---------------|----------------------------------------------------------------------------------------------------|-------------------------------------------------------------------------|------|----------|
| Recent Places | Libraries<br>System Folder                                                                                                    |                                                                         |      |          |
| Desktop       | Robin VanDerMoere<br>System<br>Adobe PDF Files (* p.<br>Adobe PDF Files, Op<br>Encapsulated PostSi<br>MTML 3.2 (* html, *ht<br>System<br>HTML 4.01 with CSS | df)<br>tripized (*.pdf)<br>tript (*.eps)<br>tm)<br>5 1.0 (*.html,*.htm) |      |          |
| Libraries     | VEG (`jpg.`jpeg.`ij<br>JPEG2000 (`jpf.`jpx<br>Microsoft Word Docu<br>PDF/A (`,pdf)<br>PDF/A (`,pdf)<br>PDF/A (`,pdf)                                        | pe)<br>.*,jp2,*,j2k,*,j2c,*,jpc)<br>.ument (*.doc)                      |      |          |
| Computer      | 2014 C PNG (* png)<br>Abstrac Post Script (* ps)<br>File fol Rich Text Format (* r                                                                          | tf)                                                                     |      |          |
| Network       | CQI Ac<br>Text (Accessible) (*tt)                                                                                                    | adsheet (* xml)<br>xt)                                                  | [    | Settings |
|               | File name:                                                                                                    |                                                                         | Save |          |

3. Save the new TIFF file with the name of your choice.

Step 3: Once your document is saved as a .tiff file, to insert the image file into your Story Board follow the steps below.

1. Open the Word file for your Story Board ->

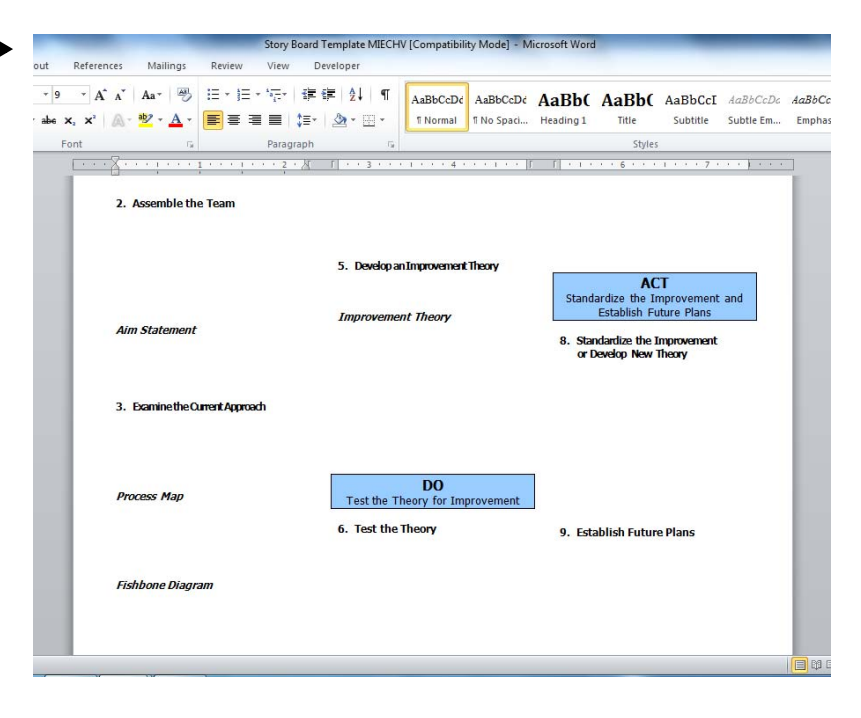

 Place the cursor on your Story Board where you would like to insert the image →

| t Deference             | Mailiner                | Pavian        | Story E         | Board Te           | emplate MI | IECHV [Compat       | ibility Mode] - N                                                                                                    | licrosoft Word | ł            |          |           |      |
|-------------------------|-------------------------|---------------|-----------------|--------------------|------------|---------------------|----------------------------------------------------------------------------------------------------|----------------|--------------|----------|-----------|------|
| it References           | s Mailings              | Review        | View            | Dev                | eloper     | - 1                 | _                                                                                                    |                |              |          |           |      |
| • 9 • A A               | Aa* 🖑                   |               | * * <u>*</u> -* | 1 <b>F</b> 6       | Z↓         | ¶ AaBbCc            | Dé AaBbCcDé                                                                                                    | AaBb(          | AaBb(        | AaBbCcI  | AaBbCcDc  | AaBi |
| npe x <sup>5</sup> x, 🦉 | - <u>*</u> - <u>A</u> - |               | 3 8             | \$≣*               | A • 🖽      | * 1 Norm            | I No Spaci                                                                                                    | Heading 1      | Title        | Subtitle | Subtle Em | Emp  |
| Font                    | G.                      |               | Parag           | aph                |            | 15g                 |                                                                                                    | s              | Style        | 5        |           |      |
| 3                       | 2. Assemble th          | ne Team       |                 | · A                | 1 3        |                     | 4                                                                                                    |                |              | 1        |           |      |
|                         |                         |               |                 |                    | 5. Deve    | lop an Improven     | ent Theory                                                                                                    |                | A            | т        |           | l    |
|                         |                         |               |                 | Improvement Theory |            |                     | Standardize the Improvement and<br>Establish Future Plans<br>8. Standardize the Improvement<br>or Develop New Theory |                |              |          |           |      |
| Aim Statement           |                         |               | l               |                    |            |                     |                                                                                                    |                |              |          |           |      |
| 3                       | 3. Examinethe(          | Current Appro | bach            |                    |            |                     |                                                                                                    |                |              |          |           | l    |
|                         | Process Map             |               |                 |                    | Test th    | DO<br>he Theory for | Improvement                                                                                                    |                |              |          |           | l    |
|                         | Fishhone Diag           | )             |                 |                    | 6. Test    | the Theory          |                                                                                                    | 9. Est         | ablish Futur | re Plans |           |      |
| - · · · · ·             |                         |               |                 |                    |            |                     |                                                                                                    |                |              |          |           |      |
|                         |                         |               |                 |                    |            |                     |                                                                                                    |                |              |          |           |      |

- Story Board Template MIECHV [Compatibility Mode] Microsoft Wor 3. Go to the "Insert" Mailings Developer tab on the menu 1 🖓 🔁 🏚 A Signature Line **8 1** Q, To A A Table # 20 01+ S Date & Time Shapes SmartArt Chart Screenshot Hyperlink Bookmark Cross-reference Header Footer Page Number Number Box Parts Cap- 20 Object ige eak Picture Clip Art Eq ribbon and select the Header & Footer Tables Illustrations Links Text "Picture" function -> र्थ म 2. Assemble the Team 5. Develop an Improvement Theory ACT Standardize the Improvement and Establish Future Plans Improvement Theory Aim Statement 8. Standardize the Improvement or Develop New Theory 3. Examine the Current Approach DO Process Map Test the Theory for Improvement 6. Test the Theory 9. Establish Future Plans Fishbone Diagram rds: 111 | 🅉 🔚 📗
- Find the .tiff file you just saved → Select it → Click "insert"

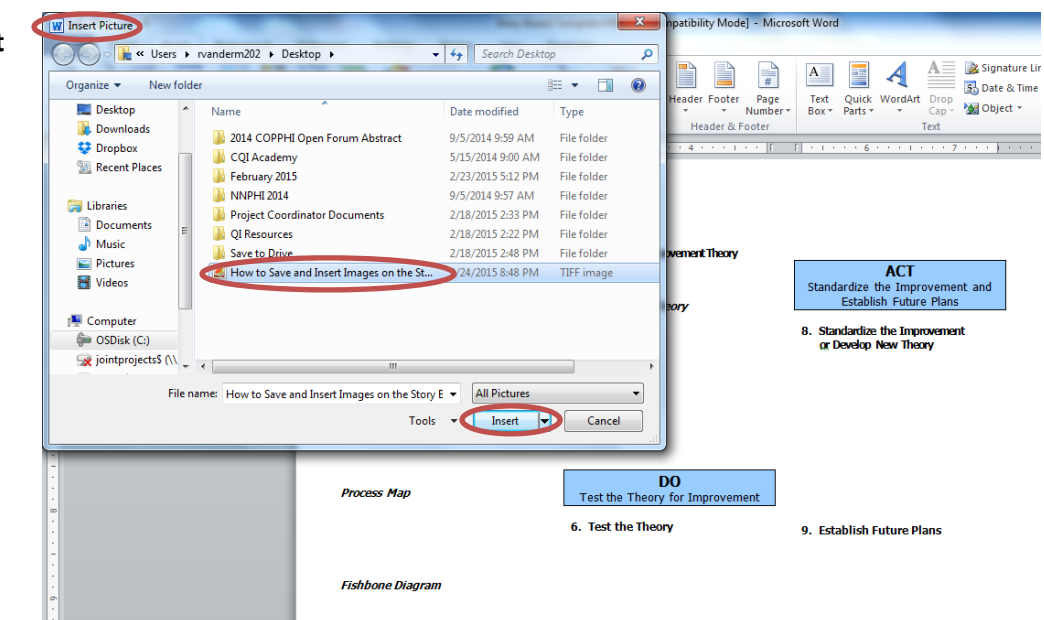

## Step 4: Once the image is on your Story Board, to edit the image follow the steps below.

- 👿 🚽 🔻 😈 🔻 Story Board Template MIECHV [Compatibility Mode] Microsoft V 1. Click on the image  $\rightarrow$ File Home Insert Page Layout References Mailings Review View Deve Shadow Effects Shadow Effects 🔅 Brightness 👻 🗽 Compress Pictures 🛱 Align 👻 Dashes -× Height: 2.91" ÷ Contrast \* Sa Reset Picture "Picture Tools" will open Group -Position Wrap Bing Send Selection & Rotate + Forward + Backward - Pane & Rotate + Crop Width: 2.24" \$ Recolor \*  $\rightarrow$ Border Arrange Adjust Home Visiting Program Name Home Visiting Program Model: Counties Served: Population Served: Quality Improvement Story Board CQI Project Title CQI Team Members: Act Plan Study Do PLAN Identify an Opportunity and Plan for Improvement nd Insert Ir Board es on a Sti Improvement Theory 1. Getting Started Problem Statement 2. Assemble the Team DO Test the Theory for Improvement 6. Test the Theory Fishbone Diagram Aim Statement Page: 1 of 2 Words: 111 🕉 🛅
- To crop the image select →
   the "Crop" function →

| Brightness * 其 Compress Pictures     Contrast *     Reset Picture     Shadow     Effects *     Adjust | Picture ≡ Weight →<br>Border → Ficture = Weight →<br>Border → Ficture = Weight →                     | Tapp Bring Send Selection<br>Arrange Arrange                                                                                                    | Crop July Width: 224° Crop Size Ta                          |
|----------------------------------------------------------------------------------------------------|----------------------------------------------------------------------------------------------------|----------------------------------------------------------------------------------------------------|-------------------------------------------------------------|
|                                                                                                    | Home Visiting Program Name<br>Home Visiting Program Nodel:<br>Counties Served:<br>Population Served: | COI Team Members:                                                                                                    | Quality Improvement Story Board<br>CQI Project Title        |
|                                                                                                    | PLAN<br>Identify an Opportunity and<br>Plan for Improvement<br>1. Getting Started                    | How to Save and Facer Images on a Savy<br><u>Band</u><br>                                                                                                    | Improvement Theory                                          |
|                                                                                                    | Problem Statement                                                                                    | a     A       b     B       b     B       c     B       c <td></td>                                                                                                    |                                                             |
|                                                                                                    | 2. Assemble the Team                                                                                 | <ul> <li>Provide the second second secon</li></ul> | DO<br>Test the Theory for Improvement<br>6. Test the Theory |
|                                                                                                    | Aim Statement                                                                                        | Fishbone Diagram                                                                                                    |                                                             |

 To resize the image, select the image by clicking on it → drag one corner of the image to the desired size

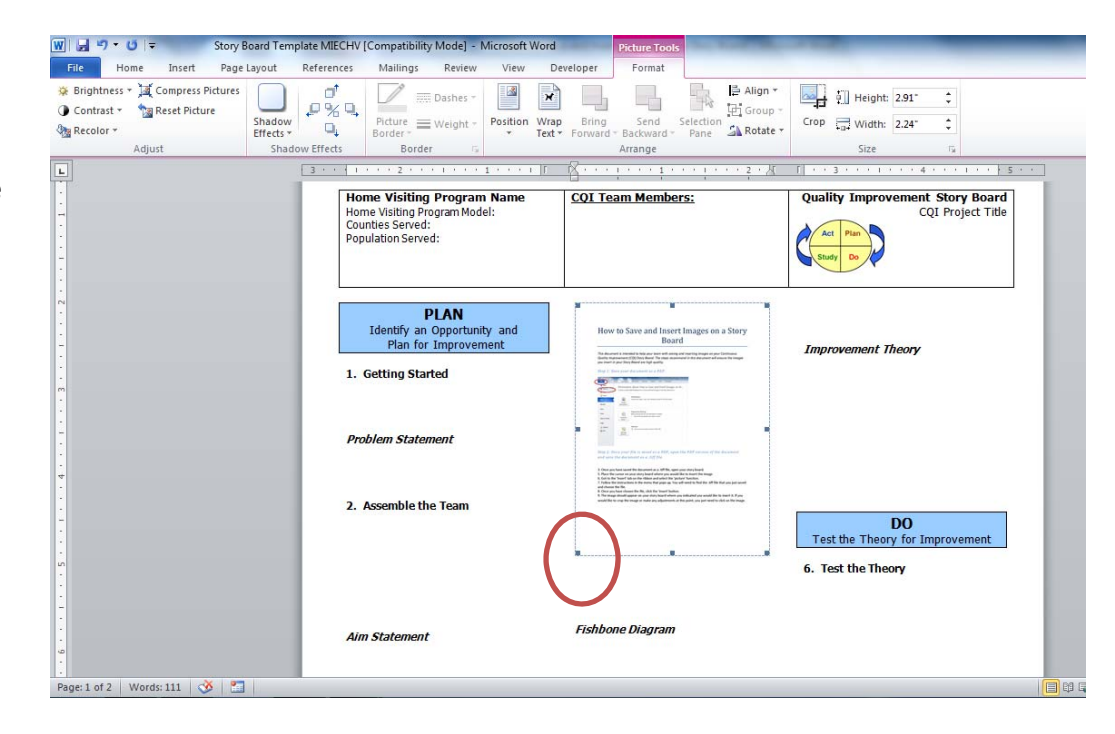